## Infusions – Ordering Bolus Infusions

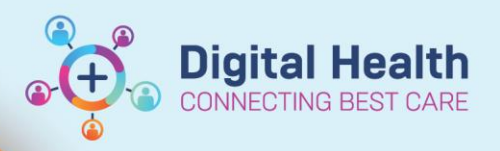

Digital Health Quick Reference Guide

## Key messages:

There are 2 ways a bolus infusion can be ordered:

- 1. Bolus from a new individual bag
- 2. Bolus from a bag that is already running

## Bolus from a new bag

- 1. Navigate to "Orders and Referrals" and Click Add
- 2. Type into the search field "bolus infusion" this will display fluids that have been built as a bolus. BOLUS is at the end of the order sentence as a Special Instruction.
  Enter name to create sequence:

  Search:
  bolus inful

  Advanced Options v Type:
  Impatient
- 3. Select the appropriate bolus order

Note: the rate has been predefined as 999 mL/hr. This is the rate to which the Alaris pump is set when the **bolus** functionality is selected.

| Search:      | bolus infu                                                                                                    | ٩,                     | Advanced Options 🗸 🗸                                                 | Туре: 👘                          | Inpatient                                      | ~                                          |  |  |  |
|--------------|----------------------------------------------------------------------------------------------------|------------------------|----------------------------------------------------------------------|----------------------------------|------------------------------------------------|--------------------------------------------|--|--|--|
| <b>A</b>     | Glucose 10% infusion (BAG b<br>sodium chloride 0.9% infusio                                                    | y BAG) (2<br>n (BAG B) | mL/kg, IV Infusion, 1 bag<br>( BAG) (10 mL/kg, IV Infu               | g(s), BOLUS -<br>sion, 1 bag(s   | NEONATES)<br>), BOLUS - NEONAT                 | (ES)                                       |  |  |  |
| C Orders     | sodium chloride 0.9% infusio                                                                                   | n (BAG B)              | / BAG) (mL, IV Infusion, F                                           | late: 999 mL/                    | (hr, 1 bag(s), BOLUS                           | )                                          |  |  |  |
| ⑦  <br>⊿ S W | sodium chloride 0.9% infusio<br>sodium chloride 0.9% infusio                                                   | n (BAG B)<br>n (BAG B) | <b>( BAG)</b> (10 mL/kg, IV Infu<br><b>( BAG)</b> (20 mL/kg, IV Infu | sion, Rate: 99<br>sion, Rate: 99 | 99 mL/hr, 1 bag(s), 8<br>99 mL/hr, 1 bag(s), 8 | 30LUS (Paediatric))<br>30LUS (Paediatric)) |  |  |  |
| ⊿ Cont       | compound sodium lactate (Hartmann's) infusion (BAG BY BAG) (mL, IV Infusion, Rate: 999 mL/hr, 1 bag(s), BOLUS) |                        |                                                                      |                                  |                                                |                                            |  |  |  |
|              | "Enter" to Search                                                                                              |                        |                                                                      |                                  |                                                |                                            |  |  |  |

4. Enter the required volume in mL in the bag volume section. The infuse over time will automatically recalculate based on the rate of 999 mL/hr.

Note: The Infuse Over time may be inaccurate for bolus infusions due to this automatic calculation. However, **only the rate** will appear on the MAR/MAR summary.

| 😭 Details 1 Continu    | Jous Details 📗 Ord   | er Comments 🛛 🗋 Di | agnoses         |             |            |  |  |  |
|------------------------|----------------------|--------------------|-----------------|-------------|------------|--|--|--|
|                        |                      |                    |                 |             |            |  |  |  |
|                        |                      | 1                  |                 |             |            |  |  |  |
| Base Solution          |                      | Bag Volume         | Rate            | Infuse Over |            |  |  |  |
| 🔚 sodium chloride 0.9% | infusion (BAG BY BAG | ) 500 mL           | 100 mL/hr       | 0.5 hr(s)   |            |  |  |  |
| Additive               |                      | Additive Dose      | Normalized Rate | Delivers    | Occurrence |  |  |  |
|                        |                      |                    | 123             |             |            |  |  |  |
| Total Bag Volume       |                      | 500 mL             |                 |             |            |  |  |  |
| Weight:                | Weight Type:         | Result             | dt/tm:          |             |            |  |  |  |
| 70 kg 🗸                | Clinical Weight      | 22/09/2            | 2020 10:07      |             |            |  |  |  |

▼ Dataily for sodium chloride 0.9% infusion (BAG BY BAG) 500 mL

5. Review the remaining fields including the **Details tab.** The Order Priority can be modified if applicable (i.e. to NOW)

|                         | n chloride       | e 0.9% infusior | n (BAG BY BAG | i) 500 mL                |               |      |
|-------------------------|------------------|-----------------|---------------|--------------------------|---------------|------|
| 😭 Details 1 Continu     | ous Details 🏢    | Order Comments  | Diagnoses     |                          |               |      |
| <b>+ 1</b> h. ↓≥        |                  |                 |               |                          |               |      |
| Drug Forn               | n: Bag           | ~               |               | Route of administration: | IV Infusion 🗸 | ]    |
| *Duration               | n: 1             |                 |               | *Duration unit:          | bag(s) 🗸      | ]    |
| *First Dose Date / Time | e: 05/10/2020    | <b>↓ ↓</b> 1323 | AEDT          | Indication:              |               | ]    |
| Priorit                 | y: Routine       | ~               |               | Stop Date/Time:          | 05/10/2020    | AEDT |
| Stop typ                | e: Physician Sto | op 🗸            |               | Bolus Dose:              |               | ]    |
| Bolus Dose Uni          | t:               |                 |               | Titrate Instructions:    |               | ]    |
| Special Instruction     | s: BOLUS         | ^               |               | Patient's Own Meds:      | C Yes C No    |      |
|                         |                  | ~               |               | Approval Number:         |               | ]    |
|                         |                  |                 |               |                          |               |      |

6. Check the order, Sign and Refresh

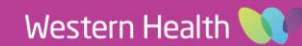

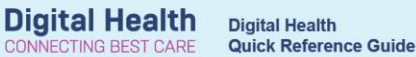

7. Navigate to the MAR and verify that your order is correct

| Medications                                                                                                    | 05/10/2020 16:34   |
|----------------------------------------------------------------------------------------------------|--------------------|
| Continuous Infusions                                                                                                    |                    |
| े ल                                                                                                    | Pending            |
| sodium chloride 0.9% infusion (BAG BY BAG) 500 mL                                                                               | Not given within 5 |
| 500 mL, IV Infusion, Rate: 999 mL/hr, Duration: 1 bag(s), First dose 05/10/2020 13:23:00, Stop date 05/10/2020 13:52:00, BOLUS, | days.              |
| Total volume (mL): 500                                                                                                    |                    |
| Administration Information                                                                                                    |                    |
| Sodium Chloride 0.9%                                                                                                    |                    |

## Bolus from a bag that is already running

- 1. Select Orders and Referrals
- Under "View", select the Continuous Infusions section to view existing infusion orders

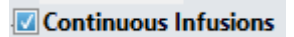

 Right click the order you wish to bolus from and select 'Modify'

| 4 | Continuou    | s Infusions                                         |         |       |       |                                                   |
|---|--------------|-----------------------------------------------------|---------|-------|-------|---------------------------------------------------|
|   | <u> </u>     | sodium chloride 0.9% infusion (BAG BY BAG) 1,000 mL | Ordered | 1,000 | ) mL, | IV Infusion, Rate: 125 mL/hr, Duration: 1 bag(s), |
|   | Consults     |                                                     |         |       |       | Renew                                             |
|   | $\checkmark$ | Pharmacy Daily Chart Review                         | Ordered | 04/0  |       | Modify                                            |
|   |              |                                                     |         | Orde  |       | Copy                                              |
| 4 | Referrals    |                                                     |         |       |       |                                                   |
|   | $\checkmark$ | TPN Referral                                        | Ordered | 10/0  |       | Cancel/Keorder                                    |
|   |              |                                                     |         |       |       | Suspend                                           |
|   |              |                                                     |         |       |       |                                                   |

- 4. Select the Details tab
- 5. Enter Bolus Dose and Bolus Dose Unit

| <b>_</b> | Details for <b>SO</b> | dium chlori         | de 0.9% infusion (E | AG BY E | 3AG) 1000 mL   |          |               |                 |   |      |
|----------|-----------------------|---------------------|---------------------|---------|----------------|----------|---------------|-----------------|---|------|
| ľ        | 🕈 Details 🎁 🤇         | Continuous Details  | III Order Comments  | gnoses  |                |          |               |                 |   |      |
|          | <b>+ %</b> II.        | ¥ ×                 |                     |         |                |          |               |                 |   |      |
|          |                       | Drug Form:          | Bag                 | ~       | Route of admin | stration | : IV Infusion |                 | ~ |      |
|          | *Duration from        | now to end point:   |                     |         | *Durat         | ion unit | :             |                 | ~ |      |
|          | Firs                  | t Dose Date / Time: | 05/10/2020          | ▲ A     | EDT In         | dication | :             |                 |   |      |
|          |                       | Priority:           | Routine             | ~       | Stop Da        | te/Time  | : 06/10/2020  | <b>↓ ↓</b> 0104 |   | AEDT |
|          |                       | Stop type:          | Physician Stop      | ~       | Во             | us Dose  | : 500         |                 |   |      |
|          |                       | Bolus Dose Unit:    | mL                  |         | Titrate Inst   | ructions | :             |                 |   |      |
|          | 6. Sele               | Ct Orders Fo        | or Sjgnature        |         |                |          |               |                 |   |      |

- 7. Check the order, Sign and Refresh
- 8. Navigate to the MAR and verify that your order is correct before communicating with nursing staff.

| Medications                                                                                                    | 06/10/2020 01:05  | 05/10/2020 17:44                                      | 05/10/2020 17:05       |
|----------------------------------------------------------------------------------------------------|-------------------|-------------------------------------------------------|------------------------|
| Continuous Infusions                                                                                                    |                   |                                                       |                        |
| sodium chloride 0.9% infusion (BAG BY BAG) 1,000 mL<br>1 000 mL 1V Infusion, Rate: 125 mL/hr, Duration: 1 bag(s), First dose 05/10/2020 17:05:00, Stop date 06/10/2020 01:04:00,<br>Bolus Dose: 500 mL Total volume (mL): 1,000 | End Bag<br>1 of 1 | Pending<br>Last bag started:<br>05/10/2020 17:05 AEDT |                        |
| Administration Information                                                                                                    |                   |                                                       | Begin Bag 1,000 mL 125 |
| Sodium Chloride 0.9%                                                                                                    |                   |                                                       |                        |